# 300 ةئف ةرادملا تالوحملا ىلع Ping Utility ةادأ

#### فدەلا

ءارجإ دنع .ةياەن يتطقن نيب لاصتالا رابتخإ ىلع لمعت ةدعاسم ةادأ لاصتالا رابتخإ ةەجو ىلإ (ICMP) تنرتنإلا يف مكحتلا لىئاسر لوكوتورب مزح لاسرا متي ،لاصتا رابتخإ متي .حاجنلا ةبسن نيبي ريرقت مدقي ،رابتخالا دعبو .لاصتالا رابتخال ةنيعم امنيب ةكبشلا لاصتا يف ةلكشم كانه تناك اذإ ام ديدحتل لاصتالا رابتخإ مادختسإ لامنيب قلبشلا لاصتا يف الكشم كانه تناك اذا بام ديدحتل ل

.300 ةلسلسلا نم ةرادملا تالوحملا ىلع لاصتا رابتخإ ءارجإ ةيفيك لاقملا اذه حرشي

#### قيبطتلل ةلباقلا ةزهجألا

·SG300-10PP

- SG300-10MPP لوكوتورب <sup>.</sup>
- SG300-28PP-R
- · SG300-28SFP-R
- SF302-08MPP لوكوتورب <sup>.</sup>
- SF302-08PP زارطلا
- · الوحملا SF300-24PP-R
- SF300-48PP-R لوحملا⊡

### جماربلا رادصاٍ

·1.4.0.00p3 [SG300-28SFP-R] · 6.2.10.18 [قيبطتلل ةلباقلا ىرخألا ةزەجألاا عيمج]

## غنيب رابتخإ

**رابتخاٍ < ةراداٍ** رتخاو بيولا نيوكتل ةدعاسملا ةادألاا ىلاٍ لوخدلا ليجستب مق .1 ةوطخلا *لاصتال رابتخاٍ* ةحفص حتف متي .**ل**اصتالا.

| Ping                         |                                                          |                                      |
|------------------------------|----------------------------------------------------------|--------------------------------------|
| Host Definition:             | By IP address C By name                                  |                                      |
| IP Version:                  | Version 6  Version 4                                     |                                      |
| IPv6 Address Type:           | 🍯 Link Local 🧔 Global                                    |                                      |
| Link Local Interface:        | None 🔽                                                   |                                      |
| Sector Host IP Address/Name: | 192.168.1.254                                            |                                      |
| 🌣 Ping Interval:             | <ul> <li>Use Default</li> <li>User Defined</li> </ul>    | mS (Range: 0 - 65535, Default: 2000) |
| Number of Pings:             | <ul> <li>Use Default</li> <li>User Defined 20</li> </ul> | (Range: 1 - 65535, Default: 4)       |
| Status:                      | Ping Succeeded                                           |                                      |
| Activate Ping Cancel         |                                                          |                                      |
| Ping Counters and Status     |                                                          |                                      |
| Number of Sent Packets:      | 20                                                       |                                      |
| Number of Received Packets   | : 20                                                     |                                      |
| Packet Lost:                 | 0 %                                                      |                                      |
| Minimum Round Trip Time:     | 0 ms                                                     |                                      |
| Maximum Round Trip Time:     | 0 ms                                                     |                                      |
| Average Round Trip Time:     | 0 ms                                                     |                                      |
| Status:                      | Success                                                  |                                      |

ةحاتملا تارايخلا دحاب صاخلا رايتخالا رز رقنا ،فيضملا فيرعت لقح يف .2 ةوطخلا فيضملا فيرعتل:

.لاصتالا رابتخال ديعبلا زاهجلاب صاخلا IP ناونع مدختسي — IP ناونع بسح·

زاهجلا مسا نيوكت مت اذإ لـاصتالا رابتخال ديعبلا زاهجلا مسا مدختسي — مسالاب· حيحص لكشب.

ة وطخلاا المحالية المحالية المحافية المحافية المحافية المحالية المحالية المحافة المحافة المحافة المحافة المحاف المحافية المحافية المحافية المحافية المحافية المحافية المحافة المحافة المحافية المحافية المحافة المحافية المحاف

اخاتم رايخلاا اذه نوكيسف ،لوحملا لبق نم اموعدم 6 رادصإلا IP ناك اذإ — 6 رادصإلا. ناونع فيرعتل IPv6 مدختسي IP.

.IP ناونع ديدحتل IPv4 مدختسي — 4 رادصإلا

رز قوف رقنا ،IPv6 ناونع عون لقح يف ،3 ةوطخلا يف 6 رادصإلا رايتخا مت اذا .4 ةوطخلا عون فيرعتل ةيلاتانا قحاتملا تارايخلا دحاب صاخلا رايتخالا

.دحاو ةكبش طابترإ ىلع افيضم ديرف لكشب IPv6 ناونع ددحي — Link Local

نم ەيلإ لوصولاو ەتيۇر نكمي يداحألا ثبلل يملاع IPv6 عون وە IPv6 ناونع — يمومع<sup>.</sup> ىرخألاا تاكبشلا. ناونع عونك يلحملا طابترالا رايتخإ متو 3 ةوطخلا يف 6 رادصإلا رايتخإ مت اذإ .5 ةوطخلا نم ةهجاولا رتخأف ،ةيلحملا ةهجاولا طابترال ةلدسنملا ةمئاقلا نم ،4 ةوطخلا يف IPv6 ةيلحملا تامولعملا يقلت متي ثيح.

تنأ يأ عم ةادألا نم مسإلا وأ ناونعلا ،لاجم مسإ/ناونع فيضملا يف تلخد .6 ةوطخلا ةيلوصوم ربتخي نأ ديرت.

ةيلات الما رايتخالاا رارزأ دحأ رقنا ،ينمزلاا لصافلل لاصتالا رابتخإ لقح يف .7 ةوطخلا :

هرظتني يذلا يضارتفالا تقولا لوحملا مدختسي — ةيضارتفالا مدختسملا تادادعا<sup>.</sup> لاصتا رابتخإ لك نيب.

يتلا ةيناثوركيم يف ينمزلا لصافلا تقو لخداً — مدختسملا لبق نم فرعم· لاصتا رابتخاٍ ةيلمع لك نيب لوحملا اهرظتني.

ةيلات الما رايتخالا رارزأ دحأ رقنا ،لاصتالا تارابتخإ ددع لقح يف .8 ةوطخلا :

يتلا تارملا نم يضارتفالا ددعلا لوحملا مدختسي — مدختسملل يضارتفالا دادعإلا<sup>.</sup> لاصتالا رابتخإ ذيفنتب اهيف موقي.

رابتخإب لوحملا موقي نأ اهيف ديرت يتلاا تارملا ددع لخدأ — مدختسملا لبق نم فرعم<sup>.</sup> لاصتالا.

رابتخالاا ءدبل **لاصتالا رابتخإ طيشنت** قوف رقنا .9 ةوطخلا.

هاندأ درتو .ةلاحلا ةقطنمو لاصتالا رابتخإ تادادع نمض لاصتالا رابتخإ جئاتن رهظت ةمدقملا تامولعملا:

.لاصتالا رابتخإ ءارجإ تارم ددع — ةلسرملا مزحلا ددع·

زاهجلا ةطساوب اهلابقتسا متي يتلا لاصتالا رابتخإ مزح ددع — ةملتسملا مزحلا ددع· لاصتالا نم رخآلا فرطلا يف.

رابتخالاا ءانثأ اهطاقسإ مت يتلا مزحلل ةيوئملا ةبسنلا — ةمزحلا نادقف·

رابتخإ ةمزحل قرغتسملا تقولل ىندألا دحلا — بايإلاو باهذلا تقول ىندألا دحلا درلاب ةدوعلاو اهتهجو ىلإ رفسلل لاصتالا.

رابتخإ ةمزحل قرغتسملا تقولل ىصقألا دحلا — ةدوعلاو باهذلا تقول ىصقألا دحلا<sup>.</sup> درلاب ةدوعلاو اهتهجو ىلإ لاقتنالل لاصتالا.

لاصتالا رابتخا ةمزحل قرغتسملا تقولا طسوتم — ةدوعلاو باهذلا تقو طسوتم· درلاب ةدوعلاو اهتهجو ىلإ رفسلل.

·لاصتالا رابتخإ ةجيتن — ةلاحلا

ةمجرتاا مذه لوح

تمجرت Cisco تايان تايانق تال نم قعومجم مادختساب دنتسمل اذه Cisco تمجرت ملاعل العامي عيمج يف نيم دختسمل لمعد يوتحم ميدقت لقيرشبل و امك ققيقد نوكت نل قيل قمجرت لضفاً نأ قظعالم يجرُي .قصاخل امهتغلب Cisco ياخت .فرتحم مجرتم اممدقي يتل القيفارت عال قمجرت اعم ل احل اوه يل إ أم اد عوجرل اب يصوُتو تامجرت الاذة ققد نع اهتي لوئسم Systems الما يا إ أم الا عنه يل الان الانتيام الال الانتيال الانت الما